# tinyESP – WiFi Kontroler

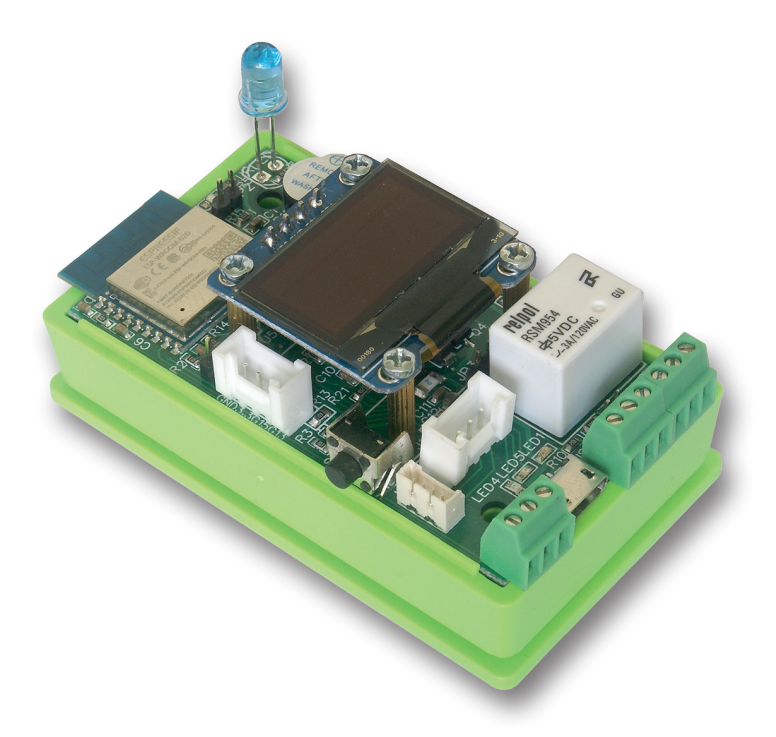

## Instrukcja

tinyESP to prosty kontroler WiFi oparty na popularnym module ESP8266 (4 MB) i doskonałym oprogramowaniu open source *ESP\_Easy*. Poniżej znajduje się krótki krótki opis większości istotnych ustawień tinyESP.

Więcej informacji o systemie ESP\_Easy i jego możliwościach można znaleźć tutaj:

https://www.letscontrolit.com/wiki/index.php?title=ESPEasy

tinyESP używa oprogramowania (firmware): ESP\_Easy\_mega-actual release\_normal\_IR\_ESP8266\_4M.bin Może być ono aktualizowane innym oprogramowaniem dla wersji 4MB ESP8266.

### 10 prostych kroków do korzystania z tinyESP:

1. Włącz zasilanie, wyszukaj sieci wifi na swoim komputerze lub smartfonie.

Po znalezieniu sieci "IR\_0", połącz się z nią.

#### Użyj hasła: configesp

**2. Wprowadź adres 192.168.4.1** w przeglądarce, wybierz punkt dostępu i wprowadź jego hasło.

|             | bb                                  |
|-------------|-------------------------------------|
|             | Ch:1 (-47dBm) WPA/WPA2/PSK<br>EP-1  |
| 0           | Ch:1 (-43dBm) WPA/WPA2/PSK          |
| 0           | mkt<br>Ch:1 (-42dBm) WPA/WPA2/PSK   |
| 0           | black<br>Ch:1 (-62dBm) WPA2/PSK     |
|             | mag<br>Ch.2 (-88dBm) WPA2/PSK       |
| 0           | zibi1<br>Ch:6 (-73dBm) WPA/WPA2/PSK |
| 0           | ats<br>Ch:7 (-65dBm) WPA/WPA2/PSK   |
| 0           | ats-tomek                           |
| other SSID: | GILIO (SZUBII) WPAWPAZPSK           |
|             |                                     |
|             |                                     |
| Password:   |                                     |

**3. Kliknij Connect**, zostaniesz przekierowany na nowy adres tinyESP w twojej sieci.

Jeśli Twój komputer nie zmieni automatycznie sieci WiFi, zmień ją na swoją.

**4. Otwórz zakładkę Hardware** i ustaw GPIO -> LED na GPIO16.

Welcome to ESP Easy Mega AP

ESP is connected and using IP Address: 192.168.1.106

Connect your laptop / tablet / phone back to your main Wifi network and

Proceed to main config

Powered by Let's Control It community

Jeśli chcesz korzystać z trybu uśpienia (*Sleep Mode*), musisz wybrać -*None*-Dla funkcji resetowania ustaw GPIO-0, W przypadku interfejsu I2C wybierz następujące ustawienia: SDA GPIO-2 SCL GPIO-14 i potwierdź klikając *Submit* 

| ESP Easy Mega: IR                               |                                                                                                    |  |  |  |  |  |  |
|-------------------------------------------------|----------------------------------------------------------------------------------------------------|--|--|--|--|--|--|
| oMain @€Config 🦕                                | Controllers                                                                                                    |  |  |  |  |  |  |
| Hardware Settings ?                             |                                                                                                    |  |  |  |  |  |  |
| Wifi Status LED                                 |                                                                                                    |  |  |  |  |  |  |
| $GPIO \rightarrow LED:$                         | GPIO-16 (D0) \$                                                                                                    |  |  |  |  |  |  |
| Inversed LED:                                   | Note: Use 'GPIO-2 (D4)' with 'Inversed' checked for onboard LED                                                          |  |  |  |  |  |  |
| Reset Pin                                       |                                                                                                    |  |  |  |  |  |  |
| GPIO ← Switch:                                  | GPIO-0 (D3) △       \$         Note: Press about 10s for factory reset                                                   |  |  |  |  |  |  |
| I2C Interface                                   |                                                                                                    |  |  |  |  |  |  |
| GPIO ⇄ SDA:                                     | GPIO-2 (D4) ▲ 🗘                                                                                                    |  |  |  |  |  |  |
| $GPIO \rightarrow SCL:$                         | GPIO-14 (D5) \$                                                                                                    |  |  |  |  |  |  |
| SPI Interface                                   |                                                                                                    |  |  |  |  |  |  |
| nin ori.                                        | Note: CLK=GPIO-14 (D5), MISO=GPIO-12 (D6), MOSI=GPIO-13 (D7)<br>Note: Chip Select (CS) config must be done in the plugin |  |  |  |  |  |  |
| GPIO boot states                                |                                                                                                    |  |  |  |  |  |  |
| Pin mode GPIO-0 (D3) ∆:                         | Default                                                                                                    |  |  |  |  |  |  |
| Pin mode GPIO-1 (D10) TX0:                      | Default 🔹                                                                                                    |  |  |  |  |  |  |
| Pin mode GPIO-2 (D4) ∆:                         | Default \$                                                                                                    |  |  |  |  |  |  |
| Pin mode GPIO-3 (D9) RX0:                       | Default \$                                                                                                    |  |  |  |  |  |  |
| Pin mode GPIO-4 (D2):                           | Default \$                                                                                                    |  |  |  |  |  |  |
| Pin mode GPIO-5 (D1):                           | Default \$                                                                                                    |  |  |  |  |  |  |
| Pin mode GPIO-9 (D11) ▲:                        | Default \$                                                                                                    |  |  |  |  |  |  |
| Pin mode GPIO-10 (D12) ▲:                       | Default \$                                                                                                    |  |  |  |  |  |  |
| Pin mode GPIO-12 (D6):                          | Default \$                                                                                                    |  |  |  |  |  |  |
| Pin mode GPIO-13 (D7):                          | Default                                                                                                    |  |  |  |  |  |  |
| Pin mode GPIO-14 (D5):                          | Default \$                                                                                                    |  |  |  |  |  |  |
| Pin mode GPIO-15 (D8) $\Rightarrow \triangle$ : | Default                                                                                                    |  |  |  |  |  |  |
|                                                 | Submit                                                                                                    |  |  |  |  |  |  |

#### 5. Dodanie brzęczyka (Buzzer)

Otwórz zakładkę **Notification/Edit** i dodaj buzzer na GPIO-15. Sprawdź, czy masz zworkę na **JP1**. Jeśli chcesz emitować sygnał podczas uruchamiania, otwórz menu **Tools/Advanced** i sprawdź pierwsze pole wyboru **Rules** i kliknij **Submit**.

| ESP Eas       | sy Mega: I            | R                       |                     |               |             |                 |       |
|---------------|-----------------------|-------------------------|---------------------|---------------|-------------|-----------------|-------|
| oMain         | Config 🏶              | Controllers             | ✓Hardware           | Devices       | ⇔Rules      | INNOTIFICATIONS | Tools |
| Notifica      | tion Settings         | ;                       |                     |               |             |                 |       |
| Notification: |                       | Buzzer                  |                     |               |             | \$ 🕐            |       |
| 1st GPIO:     |                       | GPIO-15 (               | D8) ⇒ ∆             |               |             | \$              |       |
| Enabled:      |                       |                         |                     |               |             |                 |       |
| Powered by Le | ESP Eas               | community<br>y Mega: IR |                     |               |             |                 |       |
|               | ۵Main                 | ✿Config                 | ontrollers 🖌 📌 Hard | lware 🔌 Devic | es ≊Notific | ations 🔨 Tools  |       |
|               | Advanced              | l Settings 🕕            |                     |               |             |                 |       |
|               | Rules Settin          | gs                      |                     |               |             |                 |       |
|               | Rules:<br>Old Engine: |                         | 2                   |               |             |                 |       |
|               |                       |                         |                     |               |             |                 |       |

Odśwież przeglądarkę i na nowej karcie *Rules* wklej poniżej przedstawioną przykładową regułę i kliknij *Submit*:

#### On System#Boot do

rtttl,15:d=10,o=6,b=180,c,e,g endon

| ESP Eas   | y Mega: IR                |               |                 |         |        |               |       |       |
|-----------|---------------------------|---------------|-----------------|---------|--------|---------------|-------|-------|
| oMain     | Config                    | Controllers   | <b>Hardware</b> | Devices | ⇒Rules | Notifications | Tools |       |
| l         |                           |               |                 |         |        |               |       | Rules |
| Rules Set | 1                         |               |                 | ÷ ?     |        |               |       |       |
| On Syst   | em#Boot do<br>l,15:d=10,0 | o=6,b=180,c,e | ,9              |         |        |               |       |       |

Jeśli chcesz użyć brzęczyka jako powiadomienia z innych urządzeń (takich jak Lan Controller), możesz użyć polecenia http:

#### http://<tinyESP IP address>/control?cmd=tone,15,1300,200

do odtwarzania pojedynczego tonu.

Więcej informacji znajdziesz na tej stronie:

https://www.letscontrolit.com/wiki/index.php/Buzzer\_(RTTTL)

#### 6. Korzystanie z przekaźnika

Aby korzystać z przekaźnika należy wysłać polecenie http z przeglądarki lub innego urządzenia (np. Lan Kontrolera)

http://<tinyESP IP address>/control?cmd=GPIO,<5>,1
aby włączyć
http://<tinyESP IP address>/control?cmd=GPIO,<5>,0
aby wyłączyć

#### 7. Dodawanie czujników

Otwórz zakładkę *Devices/Edit* i wybierz z listy czujniki, których chcesz używać. 1wire -DS18B20 - ustaw na GPIO-4

| ESP Easy Mega: I   | R                         |                |               |           |    |          |
|--------------------|---------------------------|----------------|---------------|-----------|----|----------|
| oMain @Config      | ©Controllers ⊀Hardware 🔌  | evices Hevices | Notifications | Tools     |    |          |
| Task Settings      |                           |                |               |           |    |          |
| Device:            | Environment - DS18b20 🕐 🚺 |                |               |           |    |          |
| Name:              | DS                        |                |               |           |    |          |
| Enabled:           | <b>~</b>                  |                |               |           |    |          |
| Sensor             |                           |                |               |           |    |          |
| GPIO ≈ 1-Wire:     | GPIO-4 (D2)               |                | \$            |           |    |          |
| Device Address:    |                           |                | 0             |           |    |          |
| Device Resolution: | 9                         |                | ¢ Bit         |           |    |          |
| Data Acquisition   |                           |                |               |           |    |          |
| Send to Controller |                           |                |               |           |    |          |
| Interval:          | 60 [sec]                  |                |               |           |    |          |
| Values             |                           |                |               |           |    |          |
| •                  | Name                      |                |               | Formula 🤇 | 2) | Decimals |
| 1 Temperature      |                           |                |               |           |    | 1        |
| Close Submit       | Delete                    |                |               |           |    |          |

#### BME - na domyślnym adresie I2C

| ESP Easy Mega: II       | 9                                           |                       |           |          |
|-------------------------|---------------------------------------------|-----------------------|-----------|----------|
| oMain @Config           | Controllers Alardware                       | →Rules ≫Notifications | Tools     |          |
| Task Settings           |                                             |                       |           |          |
| Device:                 | Environment - BMx280 🕐 🚺                    |                       |           |          |
| Name:                   | BME                                         |                       |           |          |
| Enabled:                |                                             |                       |           |          |
| I2C Address:            | 0x76 (118) - (default)                      | \$                    |           |          |
|                         | Note: SDO Low=0x76, High=0x77               |                       |           |          |
| Altitude:               | 160 [m]                                     |                       |           |          |
| Temperature offset:     | 0 [x 0.1C]                                  |                       |           |          |
|                         | Note: Offset in units of 0.1 degree Celcius |                       |           |          |
| Data Acquisition        |                                             |                       |           |          |
| Send to Controller<br>0 |                                             |                       |           |          |
| Interval:               | 1 [sec]                                     |                       |           |          |
| Values                  |                                             |                       |           |          |
| •                       | Name                                        |                       | Formula 🕐 | Decimals |
| 1 Temperature           |                                             |                       |           | 1        |
| 2 Humidity              |                                             |                       |           | 0        |
| 3 Pressure              |                                             |                       |           | 0        |
| Close Submit            | Delote                                      |                       |           |          |

wejście analogowe - użyj poniższej formuły, aby uzyskać prawidłowe wartości napięcia: %value%/214

UWAGA - jeśli używasz akumulatora i masz zworkę akumulatora JP3, nie używaj wejścia analogowego na złączu P1.

| ESP Easy Mega:          | IR                                                                                                    |                           |          |
|-------------------------|----------------------------------------------------------------------------------------------------|---------------------------|----------|
| oMain @Config           | Controllers   Hardware   ADevices   Hardware   ADevices   Hardware   ADevices   Hardware   ADevices   Hardware   ADevices   Hardware   Hardware   ADevices   Hardware   Hardware   Hardwa | les «Notifications  Tools |          |
| Task Settings           |                                                                                                    |                           |          |
| Device:                 | Analog input - internal 🕜 🚺                                                                                                    |                           |          |
| Name:                   | INA                                                                                                    |                           |          |
| Enabled:                |                                                                                                    |                           |          |
| Oversampling:           |                                                                                                    |                           |          |
| Two Point Calibration   |                                                                                                    |                           |          |
| Calibration Enabled:    |                                                                                                    |                           |          |
| Point 1:                | 0   0.000                                                                                                    |                           |          |
| Point 2:                | 0 + 0.000                                                                                                    |                           |          |
| Current:                | 7 = 7.000                                                                                                    |                           |          |
| Data Acquisition        |                                                                                                    |                           |          |
| Send to Controller<br>0 |                                                                                                    |                           |          |
| Interval:               | 60 [sec]                                                                                                    |                           |          |
| Values                  |                                                                                                    |                           |          |
| •                       | Name                                                                                                    | Formula 🕐                 | Decimals |
| 1 inpa1                 |                                                                                                    | %value%/214               | 2        |
| Close Submit            |                                                                                                    |                           |          |

Wyświetlacz - OLED SSD1306: wybierz domyślny adres I2C, Rotated, Display Size128x64.

W 8 wierszach i przy użyciu 16 znaków można wyświetlić zwykły tekst, wartości czujników - należy w nawiasach kwadratowych podać najpierw nazwę czujnika i nazwę wartości oddzieloną znakiem "# ". Można wyświetlić także wartości systemowe pomiędzy znakami "%" np. "%systime%".

Jeśli zmienisz przycisk wyświetlania na GPIO-0 i ustawisz limit czasu wyświetlania - zostanie wyświetlony dla wybranego czasu po naciśnięciu przycisku przełącznika.

| ESP Ea        | sy Mega: II | R             |                  |              |        |                |       |
|---------------|-------------|---------------|------------------|--------------|--------|----------------|-------|
| ۵Main         | Config      | Controllers   | *Hardware        | Devices      | ⇔Rules | ≊Notifications | Tools |
| Tasl          | k Settings  |               |                  |              |        |                |       |
| Device:       |             | Display - OLE | D SSD1306 🥐      | 0            |        |                |       |
| Name:         |             | OLED          |                  |              |        |                |       |
| Enabled:      |             | <b>~</b>      |                  |              |        |                |       |
| I2C Address   |             | 0x3C (60) -   | (default)        |              |        | \$             |       |
| Rotation:     |             | Rotated       |                  |              |        | \$             |       |
| Display Size  | e.          | 128x64        |                  |              |        | \$             |       |
| Font Width:   |             | Optimized     |                  |              |        | \$             |       |
| Line 1:       |             | IP%ip%        |                  |              |        |                |       |
| Line 2:       |             | H:[BME#Hu     | midity] T:[BME#T | emperature]C |        |                |       |
| Line 3:       |             |               |                  |              |        |                |       |
| Line 4:       |             | I LOVE tiny   | ESP ;-)•         |              |        |                |       |
| Line 5:       |             |               |                  |              |        |                |       |
| Line 6:       |             |               |                  |              |        |                |       |
| Line 7:       |             |               |                  |              |        |                |       |
| Line 8:       |             |               |                  |              |        |                |       |
| Display butte | on:         | GPIO-0 (D3)   | ∆ (              |              |        | \$             |       |
| Display Time  | eout:       | 5             | )                |              |        |                |       |
| Interval:     |             | 60            | sec]             |              |        |                |       |
|               |             | Close         | Submit Del       | ete          |        |                |       |

Powered by Let's Control It community

Możesz użyć *Extension port* i *Serial Port* do używania z innymi czujnikami dostosowanymi do ustawień ESP\_Easy.

#### 8. Włączenie IR LED

Przesyłanie poleceń za pomocą podczerwieni do urządzeń domowych. Wybierz *Devices/Edit* - *IR Transmit* i ustaw na GPIO-13.

Polecenia z kodem można zainicjować w zakładce *Rules*, z serwera lub http: http://<tinyESP IP address/control?cmd=IRSEND,<Encoding>,<Value>,<Bitlenght>

#### Przykłady:

Włączenie telewizora Samsung: http://192.168.2.165/control?cmd=IRSEND,SAMSUNG,e0e09966,32

Wyłączenie telewizora Samsung: http://192.168.2.165/control?cmd=IRSEND,SAMSUNG,e0e019e6,32

(Odpowiedni kod do urządzenia, które chcesz obsługiwać musisz sam wyszukać na wyspecjalizowanych stronach lub forach internetowych)

| ESP Eas                                                                                                    | sy Mega: I        | R           |                  |         |        |                   |       |
|----------------------------------------------------------------------------------------------------|-------------------|-------------|------------------|---------|--------|-------------------|-------|
| oMain                                                                                                    | Config            | Controllers | <b>Hardware</b>  | Devices | ⇔Rules | Solution Solution | Tools |
| Tasi                                                                                                    | < Settings        |             |                  |         |        |                   |       |
| Device:                                                                                                    |                   | Communicati | on - IR Transmit |         |        |                   |       |
| Name:                                                                                                    |                   | IRDA        |                  |         |        |                   |       |
| Enabled:                                                                                                    |                   | <b>~</b>    |                  |         |        |                   |       |
| Actuator                                                                                                    |                   |             |                  |         |        |                   |       |
| GPIO → LEI                                                                                                    | D:                | GPIO-13 (D  | 07)              |         |        | \$                |       |
| Command: IRSENT.[PROTOCOL],[DATA],[BITS optional],[REPEATS optional]<br>BITS and REPEATS are optional and default to 0 |                   |             |                  |         |        |                   |       |
|                                                                                                    |                   |             |                  |         |        |                   |       |
|                                                                                                    |                   | Close       | Submit De        | lete    |        |                   |       |
| Powered by Le                                                                                                    | et's Control It o | community   |                  |         |        |                   |       |

#### 9. Używanie akumulatora

tinyESP posiada specjalny układ umożliwiający zasilanie akumulatorami Li-Po. Układ steruje zasilaniem z portu USB lub akumulatora, umożliwia ładowanie akumulatora i zwiększa napięcie zasilania z akumulatora do wymaganych 5V.

Umożliwia korzystanie z tinyESP jako urządzenia mobilnego do pomiarów w terenie oraz z trybu uśpienia do monitorowania wyłącznie z baterii. Aby włączyć tryb uśpienia, należy wyłączyć diodę WiFi LED (GPIO16), następnie w menu **Config** wybrać czas uśpienia i czas czuwania.

Dane zostaną wysłane na serwer podczas zaplanowanego przebudzenia.

| Sleep Mode                   |                                                      |
|------------------------------|------------------------------------------------------|
| Sleep awake time:            | 15 [sec] ?                                           |
|                              | Note: 0 = Sleep Disabled, else time awake from sleep |
| Sleep time:                  | 3600 [sec (max: 4294)]                               |
| Sleep on connection failure: | ✓                                                    |
|                              | Submit                                               |

**10. Zakładka Controllers** - pozwala wysyłać dane na serwer lub kontrolę z serwera. Przykład pokazuje dodanie serwera **mqtt.ats.pl** 

Wszystkie nazwy parametrów powinny być identyczne jak w Lan Kontrolerze. Na przykład dla BME280:

**T** (temperature - temperatura), **H** (humidity - wilgotność) **P** (pressure - ciśnienie). W zakładce *Sensor* należy zaznaczyć pole wyboru *Send to Controller*.

| ESP Easy Mega: IR       | t           |              |           |        |           |       |
|-------------------------|-------------|--------------|-----------|--------|-----------|-------|
| oMain ∰Config           | Controllers | *Hardware    | A Devices | ⇔Rules | Solutions | Tools |
| Controller Settings     |             |              |           |        |           |       |
| Protocol:               | OpenHAB I   | /QTT         |           |        | \$        |       |
| Locate Controller:      | Use Hostna  | me           |           |        | \$        |       |
| Controller Hostname:    | mqtt.ats.pl |              |           |        |           |       |
| Controller Port:        | 1883        |              |           |        |           |       |
| Minimum Send Interval:  | 100         | [ms]         |           |        |           |       |
| Max Queue Depth:        | 10          |              |           |        |           |       |
| Max Retries:            | 10          |              |           |        |           |       |
| Full Queue Action:      | Ignore New  | 8            |           |        | \$        |       |
| Check Reply:            | Ignore Ackr | nowledgement |           |        | ŧ         |       |
| Client Timeout:         | 1000        | [ms]         |           |        |           |       |
| Controller User:        | notek       |              |           |        |           |       |
| Controller Password:    | •••••       |              |           |        |           |       |
| Controller Subscribe:   | /af1        | /status      |           |        |           |       |
| Controller Publish:     | /af1        | %valname%    |           |        |           |       |
| Controller lwl topic:   |             |              |           |        |           |       |
| LWT Connect Message:    |             |              |           |        |           |       |
| LWT Disconnect Message: |             |              |           |        |           |       |
| Enabled:                |             |              |           |        |           |       |
|                         | Close       | Submit       |           |        |           |       |

Powered by Let's Control It community

Treść instrukcji jest okresowo sprawdzana i w razie potrzeby poprawiana. W razie spostrzeżenia błędów lub nieścisłości prosimy o kontakt z naszą firmą. Nie można jednak wykluczyć, że pomimo dołożenia wszelkich starań jednak powstały jakieś rozbieżności. Aby uzyskać najnowszą wersję prosimy o kontakt z naszą firmą lub dystrybutorami.

© Konsorcjum ATS Sp.J. Kopiowanie, powielanie, reprodukcja całości lub fragmentów bez zgody właściciela zabronione.

dane kontaktowe: Konsorcjum ATS Sp.J. ul. Mazowieckiego 7G, 26–600 Radom, POLAND tel./fax: 48 383 00 30, e-mail: sales@ledats.pl www.tinycontrol.eu, www.ledats.pl, www.wirelesslan.pl, www.ats.pl

> 8 www.tinycontrol.eu